| E Základná škola Narr                                                     | nia, Ok 🗙 M Edupage - Prihlásenie - m 🗙                                                                                                    | M Výsledky hledání - marekse 🗙 M Edupage                                                                                                    | - Prihlásenie - zu 🗙 📃                                                                                                    |                                     | Marek - 0 X                                                  |
|---------------------------------------------------------------------------|----------------------------------------------------------------------------------------------------|----------------------------------------------------------------------------------------------------|----------------------------------------------------------------------------------------------------|-------------------------------------|--------------------------------------------------------------|
| ← → C A htt                                                               | ps://narniabb.edupage.org/user/                                                                                                    | ack 🖪 SMF 🚺 Denník N D Dravdack 🗖                                                                                                    | VouTube 💊 túždeň 🕕 Stream cz 🖽 Rozor                                                                                                    | očat 2016 🖪 Riblia 💁 Translat 🛶     | SHMÍ & Sorrative                                             |
| E Základná ško                                                            | ola Narnia, Okružná 2, Banská Bystr                                                                                                    |                                                                                                    |                                                                                                    | ?                                   | + 2 Ste prihlásený ako                                       |
| 👷 Úvod                                                                    | e Branislav Bruno                                                                                                    | prestávka                                                                                                    |                                                                                                    | Dá                                  | avid Cimerman                                                |
| ô Web stránka                                                             | Zajtra: Angela Angelika                                                                                                    | ◯ 02:11                                                                                                    |                                                                                                    |                                     | Študent narniabb                                             |
| 🔌 Triedna kniha                                                           | 1 2 3<br>An An Geo                                                                                                    | 4 5 6 7<br>Sil Ncb Mat R                                                                                                    | 8 9 10<br>t Rt Rt Rt                                                                                                    |                                     | David Cimerman davideimerman                                 |
| Známky                                                                    | SH/SH SH/SH SH                                                                                                    | SH SH SH SI, FU                                                                                                    | I, SH SI, SH, FU, SI, SH, FU, SI, SH, FU,                                                                                                    | 22                                  | Môj profil                                                   |
| <ul> <li>Vyučovanie</li> <li>E-Learning</li> </ul>                        |                                                                                                    |                                                                                                    |                                                                                                    |                                     | Odhlásiť sa                                                  |
| 🦉 Komunikácia >                                                           | Zadajte co cricete prida                                                                                                    |                                                                                                    |                                                                                                    |                                     |                                                              |
|                                                                           | Správy<br>VI.A - Spear Head: Na<br>stránku bolo nahratě nově<br>suplovanie                                                                                                    | Triedna kniha                                                                                                    | Známky                                                                                                    |                                     |                                                              |
|                                                                           | Nástenka<br>Zatiať žiadne správy                                                                                                    | Dochádzka                                                                                                    | Písomky / DÚ                                                                                                    |                                     |                                                              |
|                                                                           | Rozvrh<br>An, An, Geo, SJ, Neb, Mat, Rt,<br>Rt, Rt, Rt                                                                                                    | Suplovanie<br>publikované 07.03.                                                                                                    | E-learning                                                                                                    |                                     |                                                              |
|                                                                           | Pripravy                                                                                                    | Ankety                                                                                                    |                                                                                                    |                                     |                                                              |
|                                                                           |                                                                                                    |                                                                                                    |                                                                                                    |                                     |                                                              |
| https://narniabb.edupage                                                  | .org/portal/?cmd=MyAccount                                                                                                    |                                                                                                    |                                                                                                    |                                     |                                                              |
|                                                                           | Základná škola N Zmena he                                                                                                    | sla Edu 🥂 🌆 aSc Ag                                                                                                    | jenda 2016                                                                                                    |                                     | SK 🔺 隆 🕄 🌗 10:17<br>10.3.2016                                |
| 2. Vył                                                                    | perieme " <b>Vytvoriť o</b>                                                                                                    | sobné EduPage kont                                                                                                    | to.                                                                                                    |                                     |                                                              |
| E Základná škola Narr                                                     | nia, Oki × M Edupage - Prihlásenie - ma ×                                                                                                    | M Výsledky hledání - marek.; X M Edupage -                                                                                                    | - Prihlásenie - zu 🗙 📃                                                                                                    |                                     |                                                              |
| M Gmail Facebool                                                          | k 🔲 ZŠ Narnia G Pointbook 📖 Zborovni                                                                                                    | a.sk 💈 SME 🔃 Denník N 🦻 Pravda.sk 💿                                                                                                    | YouTube 🖕 .týždeň 🕕 Stream.cz 🧮 Rozpo                                                                                                    | očet 2016 🛛 🗜 Biblia 🏻 💁 Translat 📥 | SHMÚ 8 Socrative » 🗀 Iné záložky                             |
| E Základná ško                                                            | ola Narnia, Okružná 2, Banská Bystr                                                                                                    | ca                                                                                                    |                                                                                                    | ? +                                 | - 👷 🖂 28 <mark>Ste prihlásený ako</mark><br>Dávid Cimerman 👻 |
| 🚖 Úvod                                                                    | MÔJ PROFIL<br>Nižšie sú zobrazené informácie a rôzne nas                                                                                                    | tavenia ohfadom Vášho EduPage konta                                                                                                    | Moje zariadenia Nastavenia kalendára                                                                                                    |                                     |                                                              |
| <ul> <li>Tredna knina</li> <li>Známky</li> <li>Vyučovanie &gt;</li> </ul> | Vaša škola Vám poskytuje prihlasovacie ú<br>EduPage Vám naviac umožňuje vytvoriť s<br>Prihlasovacie údaje si tak ľahšie zapamäťah<br>EduPage stránok. Je to vhodné napr. pre ro                               | daje do svojej EduPage stránky. Tieto prihlasow<br>i osobně EduPage konto, ktoré si môžete zvolit<br>a. Zároveň si na jedno osobné konto môžete napo<br>dičov ak majú viacero detí. Nemusíte si pamätať p | acie údaje generuje škola. Systém<br>( akokoľvek (najlepšie Váš email).<br>jiť viacero prihlasovacích hesiel do<br>rihlasovacie údaje pre každé dieťa. |                                     |                                                              |
| 🙁 E-Learning >                                                            | Zatiať nemáte vytvorené osobné Edu     Mate vytvorené osobné konto, odpo     Wytvoriť osobné EduPage konto                                                                                                    | Page konto, resp. nie ste napojený na žladne os<br>Včame Vám napojiť sa na toto existujúce.<br>Už mám osobně EduPage konto, chcem sa na                                                                   | obně konto. V prípade, že už<br>neho pripojiť                                                                                                    |                                     |                                                              |
|                                                                           | Rodičia<br>Matka                                                                                                    | Otec                                                                                                    |                                                                                                    |                                     |                                                              |
|                                                                           | Rodič ešte nemá vytvorené konto. Môžete vy<br>neoverené rodľovské konto. O vytvorenie o<br>konta prosim požiadajte Vašu školu. Neover<br>nemajú pristup k niektorým funkciám EduPa<br>(ospravedlnenky a pod). | rtvoriť Rodič ešte nemá vytvorené konto.<br>vereného<br>neoverené rodičovské konto. O vyt<br>konta prosim požladajte Vašu škol<br>nemajú prístup k niektorým funkciá<br>(ospravedlnenky a pod).           | Môžete vytvoriť<br>vorenie overeného<br>U. Neoverení rodičia<br>m EduPage                                                                              |                                     |                                                              |
| ŧ                                                                         | Vytvoriť rodičovské konto                                                                                                    | Vytvoriť rodičovské konto                                                                                                    |                                                                                                    |                                     |                                                              |
|                                                                           | Vaše školské EduPage konto                                                                                                    | nožiadaite svoiho administrátora                                                                                                    |                                                                                                    |                                     |                                                              |
|                                                                           | narniabb.edupage.org (Aktívne)                                                                                                    |                                                                                                    |                                                                                                    |                                     |                                                              |
| https://namiabb.edupage                                                   | Prihlasovacie meno (e-mail): davidcimerm                                                                                                    | lan                                                                                                    |                                                                                                    |                                     |                                                              |
|                                                                           | Základná škola N W Zmena he                                                                                                    | esla Edu 🥂 📉 aSc Ag                                                                                                    | enda 2016                                                                                                    |                                     | SK 🔺 🍡 🕄 🌒 10:18                                             |

## 1. V pravom hornom rohu sa nastavíme myškou na meno a z roletky vyberieme možnosť "Môj profil"

3. Vložíme mailovú adresu, ktorá bude zároveň **novým prihlasovacím menom**. Zvolíme si **nové heslo** a potvrdíme ho. Klikneme na "**Vytvoriť konto**".

| E Základná ško                                    | la Narnia, Okružná 2, Bansk                                        | ká Bystrica                                                       |                               |                       |                               | ? +                            | - 🔍 🖂 28 🛛            | ite prihlásený al<br>Jávid Cimerman |             |
|---------------------------------------------------|--------------------------------------------------------------------|-------------------------------------------------------------------|-------------------------------|-----------------------|-------------------------------|--------------------------------|-----------------------|-------------------------------------|-------------|
| 😤 Web stránka                                     | Vytvorenie osobného konta                                          |                                                                   |                               |                       |                               |                                |                       |                                     |             |
| <ul> <li>Triedna kniha</li> <li>Známky</li> </ul> | Momentálne ste prihlásený pod m<br>mail, budeme Vám na tento e-mai | nenom a heslom, ktoré Vám bolo vyda<br>il zaslať zabudnuté heslo. | né zo školy. Odporúčame Vám v | ytvoriť si osobné Edu | Page meno a heslo, tieto si i | nôžete zvoliť tak, aby sa Vám⊺ | ahšie pamätali. Ak ak | o meno uvedie                       | ite svoj e- |
| 🦋 Vyučovanie >                                    | Vytvoriť nové osobne                                               | é EduPage konto                                                   |                               |                       |                               |                                |                       |                                     |             |
| 🧕 E-Learning >                                    | Meno:                                                              | Dávid                                                             |                               |                       |                               |                                |                       |                                     |             |
|                                                   | Priezvisko:                                                        | Cimerman                                                          |                               |                       |                               |                                |                       |                                     |             |
|                                                   | Prihlasovacie meno (e-mail):                                       | davido.cim@gmail.com                                              |                               |                       |                               |                                |                       |                                     |             |
|                                                   | Heslo:                                                             | •••••                                                             |                               |                       |                               |                                |                       |                                     |             |
|                                                   | Potvrdenie hesla:                                                  | 1                                                                 |                               |                       | J                             |                                |                       |                                     |             |
| \$                                                |                                                                    | Vytvoriť konto                                                    |                               |                       |                               |                                |                       |                                     |             |
|                                                   | ⊜ Už mám osobné Edu                                                | uPage konto, chcem sa na                                          | neho pripojiť                 |                       |                               |                                |                       |                                     |             |
|                                                   |                                                                    |                                                                   |                               |                       |                               |                                |                       |                                     | 10-20       |

 Na zadaný mail nám príde overovací kód, ktorý zadáme do kolonky "Overovací kód". Klikneme na "Vytvoriť konto".

| 📕 Základná škola Nam                                | a, Ok 🗴 M Edupage - Prihlásenie - m. X M Výsledky hledání - marek.: X M Edupage - Prihlásenie - zu X 🦳                                                                                                    | Marek 🗕 🖬 🗙                            |
|-----------------------------------------------------|----------------------------------------------------------------------------------------------------|----------------------------------------|
| ← → C' 🔒 http                                       | s://namiabb.edupage.org/portal/?cmd=VerifyEmail&resid=f2aa83acef 🥊 🏠 🚺 🚺                                                                                                    | 📴 😳 🚳 🕼 🖶                              |
| M Gmail 📑 Facebook                                  | 🔚 ZŠ Namia 💪 Pointbook 📖 Zborovnask 🚺 SME 🔃 Dennik N 🕐 Pravdask 📼 YouTube 🖕 itjźdeń 🕕 Stream.cz 🔢 Rozpoćet 2016 🗜 Biblia 🍨 Translat 🚢 SHMÚ 🛞 Socrative                                                                                     | » 🦳 Iné záložky                        |
| E Základná ško                                      | a Narnia, Okružná 2, Banská Bystrica 🤰 + 👳 📼 28                                                                                                    | Ste prihlásený ako<br>Dávid Cimerman → |
| 🜟 Úvod                                              | Dávid Cimerman<br>Vytvorenie osobného konta                                                                                                    |                                        |
| <ul> <li>Známky</li> <li>Vyučovanie &gt;</li> </ul> | Teo Tytore init hous poleoujene orent vas enant na vas enant un noccinitgyminicom site ocosani orenovaci hoc. I osini skopinoje kod 2 enanto oriektoreno pola nicse.<br>Meno: Dávid<br>Priezvisio: Clineman<br>Email: davido.cim@gmail.com |                                        |
| 🧐 E-Learning >                                      | Overovací kôd:                                                                                                    |                                        |
|                                                     | < < Naspäť                                                                                                    |                                        |
|                                                     |                                                                                                    |                                        |
| 📀 📋                                                 | 💽 Zākladná škola N 🔣 Zmena hesla Edu 💽 🌋 🚫 ašc Agenda 2016 SK I                                                                                                    | x 💱 ♦) 10:23<br>10. 3. 2016            |

Pri ďalšom prihlásení sa budeme identifikovať už novým prihlasovacím menom a heslom.